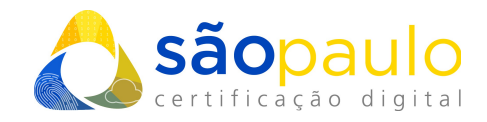

## Geração da KEY e CSR

Sistema Linux

 +55 11 2872 7004
Rua Estela, 515 – 7º andar | Vila Mariana São Paulo, SP
www.arsaopaulo.com.br São Paulo, 28 de Dezembro de 2021

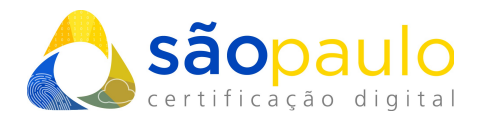

## **Gerar KEY e CSR - Linux**

- 1 Acesse o ambiente onde esta o site para o qual irá gerar o certificado.
- 2 Crie um diretório com nome 'Certificado'.

| •••                                   |         |
|---------------------------------------|---------|
| mkdir certificado                     |         |
|                                       |         |
|                                       |         |
| FootQuer6022: # mkdir cortificado     |         |
| root@vps6922:~#                       |         |
|                                       |         |
|                                       |         |
|                                       |         |
| <b>3</b> - Entre no diretório criado. |         |
|                                       |         |
| •••                                   | o 🛈 🛢 🕼 |
| cd certificado                        |         |

| oot@vps6922:~#  | cd certifi  | .cado/     |  |
|-----------------|-------------|------------|--|
| 00+00056922 · / | certificado | <b>,</b> # |  |

4 - Execute os comandos abaixo de acordo com o certificado contratado.

## Certificado 1024 bits

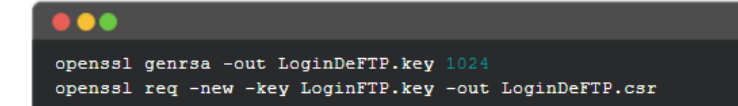

## Certificado 2048 bits

| openssl genrsa -out LoginFTP.key 2048<br>openssl req -new -key LoginFTP.key -out LoginFTP.csr |  |
|-----------------------------------------------------------------------------------------------|--|

**\*Obs:** Ao executar os comandos acima, atente-se em alterar 'LoginDeFTP' para o login FTP do site que esta configurando.

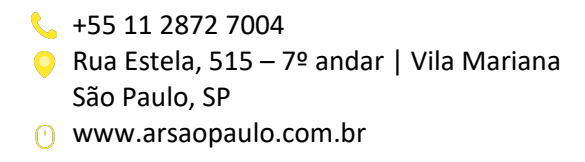

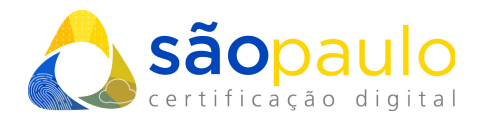

**5** - Ao executar os comandos acima deverá preencher as informações do certificado que esta gerando. No print abaixo segue um exemplo de como deve ser preenchido:

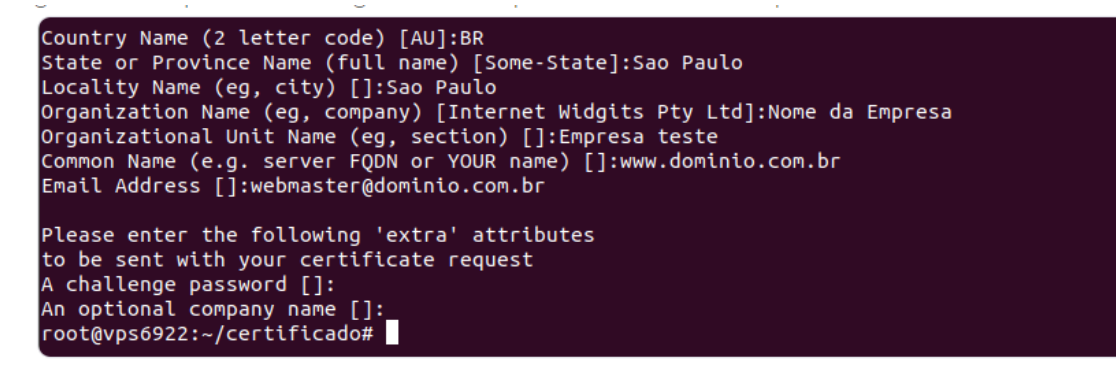

Não é indicado utilizar caracteres especiais e acentuações na geração das chaves.

**6** - Após finalizar o procedimento acima você terá em mãos seus arquivos csr e key, com estes arquivos entre em contato conosco para prosseguirmos com a solicitação certificado para você e informe-os nos campos que irão ser disponibilizados para preenchimento. Lembrando que a key não pode ser passada para terceiros ou preenchidos em sites de geração de certificado sem as devidas configurações de não salvamento da parte do site em questão.

 +55 11 2872 7004
Rua Estela, 515 – 7º andar | Vila Mariana São Paulo, SP
www.arsaopaulo.com.br